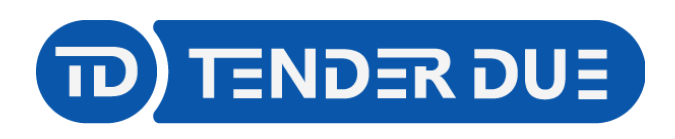

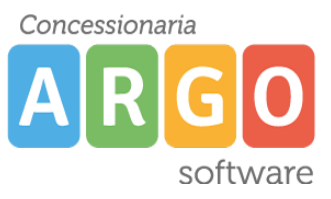

## PUBBLICAZIONE CERTIFICATO DELLE COMPETENZE SU SCUOLANEXT LATO FAMIGLIA

In questa guida si intende descrivere nel dettaglio i passaggi operativi per la pubblicazione del certificato delle competenze su Scuolanext e quindi visibile ai genitori.

## ESPORTAZIONE DA ARGO ALUNNI WEB

Il primo passo per la produzione del certificato delle competenze è quello di predisporre un file ZIP, contenente il certificato degli alunni della classe in PDF.

Da *Stampe -> Certificati -> Vari* è possibile stampare il certificato delle competenze degli alunni <u>per singola classe</u>.

NOTA: è consigliabile selezionare il corso nella parte sinistra della schermata e la classe in quella destra, in modo che l'operazione avvenga in maniera massiva.

| Cognome: Nome:                                                                                                    | Cerca |        |         |                 |               |
|----------------------------------------------------------------------------------------------------|-------|--------|---------|-----------------|---------------|
| Struttura Scolastica Struttura Scolastica Struttura Scolastica IST. SEC. DI I GRADO 'S. QUASIMODO' IST SECONTRALE IST 24 SEDE CENTRALE IST 24 SEDE CENTRALE IST 34 SEDE CENTRALE IST 18 SEDE CENTRALE IST 18 SED CENTRALE IST 18 SED CENTRALE IST 18 SED CENTRAL |       | Classe | Sezione | Corso           | Sede          |
|                                                                                                    | 1221  |        |         | TEMPO ORDINARIO |               |
|                                                                                                    |       | 2      | A       | TEMPO ORDINARIO | SEDE CENTRALE |
|                                                                                                    | 100   | 3      | A       | TEMPO ORDINARIO | SEDE CENTRALE |
| 3B SEDE CENTRALE                                                                                                    |       | 1      | в       | TEMPO ORDINARIO | SEDE CENTRALE |
|                                                                                                    | 100   | 3      | в       | TEMPO ORDINARIO | SEDE CENTRALE |

Selezionare il modello da adottare e confermare.

| Selezionare il documento da stampare                               | ×                |
|--------------------------------------------------------------------|------------------|
| Data di stampa (ove prevista la variabile XDATA): 13/06/2022       |                  |
| Lista Documenti                                                    |                  |
| Trasmissione fascicolo alla scuola di destinazione (trasferimento) | ^                |
| Certificazione per borsa di studio                                 |                  |
| Nulla Osta al trasferimento - PROVA                                |                  |
| Certificazione delle Competenze                                    |                  |
| Certificati vari (5)                                               |                  |
| Certificati vari (6)                                               |                  |
| DTAL Certificati vari (7)                                          |                  |
| Certificati vari (8)                                               |                  |
| Certificati vari (9)                                               |                  |
| Cartificati vari (10)                                              | ~                |
|                                                                    | Annulla Conferma |

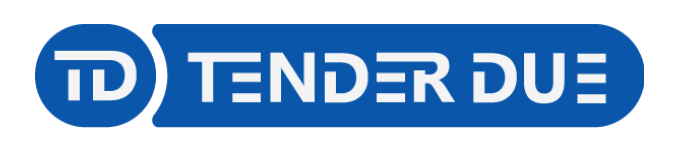

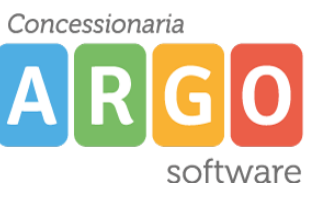

Verrà mostrato l'anteprima. Cliccare sull'icona *Crea PDF (1)* per generare il documento e verificare la correttezza dei dati che verranno mostrati alle famiglie. Successivamente cliccare sull'icona *Invia in bacheca (2)* 

| Documento |   |   |   |     |
|-----------|---|---|---|-----|
| : 🛃 🗛 📼 🖨 | M | 8 | 3 | 1 🔜 |
| 1         |   | 2 |   |     |

Nella finestra spuntare l'opzione *Esporta file zip*, inserire il nome **certificato.zip** e confermare. Verrà salvato sul pc il file zip da importare successivamente in Scuolanext.

| File       |                                       | ×                |
|------------|---------------------------------------|------------------|
|            | 🔿 Invia in bacheca 🧿 Esporta file zip | ^                |
| Nome File: | certificato.zip                       |                  |
| Data:      | 13/06/2022 📰                          |                  |
| Messaggio: |                                       |                  |
|            |                                       |                  |
|            |                                       |                  |
|            |                                       |                  |
|            |                                       |                  |
|            |                                       |                  |
|            |                                       |                  |
|            |                                       | Annulla Conferma |
|            |                                       |                  |

IMPORTAZIONE SU SCUOLANEXT

Accedere su Scuolanext e dal menù Condivisione Documenti cliccare su Bacheca Alunni

Dopo aver selezionato la classe sul lato sinistro cliccare sull'icona

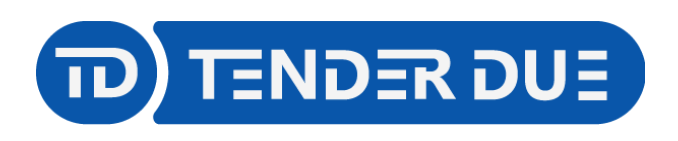

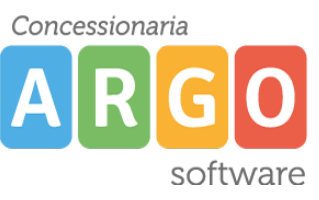

Nella finestra presentata cliccare su *Sfoglia* per aprire il file certificato.zip precedentemente salvato da Alunni. Inserire un testo nel messaggio che verrà visualizzato dai genitori e nella categoria scegliere la voce *Certificazione delle competenze*.

| File           |                                                                       | × |
|----------------|-----------------------------------------------------------------------|---|
| File:<br>Data: | Sfoglia certificato.zip                                               |   |
| Messaggio:     | Certificato delle competenze A.S. 2021/2022                           |   |
| Categoria:     | Certificazione delle competenze 🔽<br>Caratteri inseriti (max 500): 4: | 3 |
|                | Annulla                                                               | a |

Dopo aver cliccato su *Conferma* sarà possibile apporre la **firma digitale massiva**, inserendo i dati della firma digitale utilizzata dal Dirigente in Gecodoc.

| Dati per la Firma Remota 🗙                                           |  |  |  |  |  |  |
|----------------------------------------------------------------------|--|--|--|--|--|--|
|                                                                      |  |  |  |  |  |  |
| <ul> <li>Pubblica file non firmati o firmati esternamente</li> </ul> |  |  |  |  |  |  |
| <ul> <li>Applica Firma Remota fornita da ARGO</li> </ul>             |  |  |  |  |  |  |
| O Applica Firma Remota fornita da ALTRI                              |  |  |  |  |  |  |
|                                                                      |  |  |  |  |  |  |
| Dominio:                                                             |  |  |  |  |  |  |
| Utente:                                                              |  |  |  |  |  |  |
| Password:                                                            |  |  |  |  |  |  |
| OTP:                                                                 |  |  |  |  |  |  |
| Annulla Conferma                                                     |  |  |  |  |  |  |

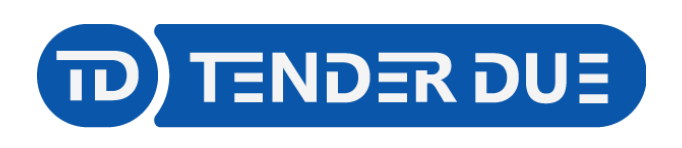

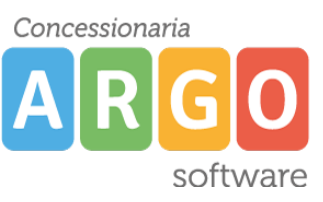

Al termine dell'operazione verrà mostrato l'avviso I file sono stati acquisiti.

Aprendo l'elenco della classe e/o selezionando il singolo alunno sarà possibile visualizzare la presa visione del documento caricato.

| Area Alunni 🚦 🗙 |                      |                    |                                                |                           |                                 |           |  |               |  |
|-----------------|----------------------|--------------------|------------------------------------------------|---------------------------|---------------------------------|-----------|--|---------------|--|
| CHIUDI          | • • / × •            | 6                  |                                                | Anno scolastico: 2021/202 |                                 |           |  |               |  |
| 🚛 Str           | Struttura Scolastica |                    | Nome File                                      | Messaggio                 | Data pubbl.                     | Categoria |  | Presa Visione |  |
| PROGETTO ERICA  |                      | PAG_2021_TMNJNF01H | PAGELLA                                        | 26/05/2022                | Pagelle/Schede Individuali      |           |  |               |  |
|                 |                      | TMNJNF01H46H856I_C | Certificato delle competenze A.S.<br>2021/2022 | 13/06/2022                | Certificazione delle competenze |           |  |               |  |
|                 |                      |                    |                                                |                           |                                 |           |  |               |  |

Viene visualizzata l'icona 🔍 nella colonna *Presa Visione* quando il genitore visualizza il documento.

È inoltre possibile eliminare il documento, dopo averlo selezionato, dall'icona 🔀 qualora ci siano errori.